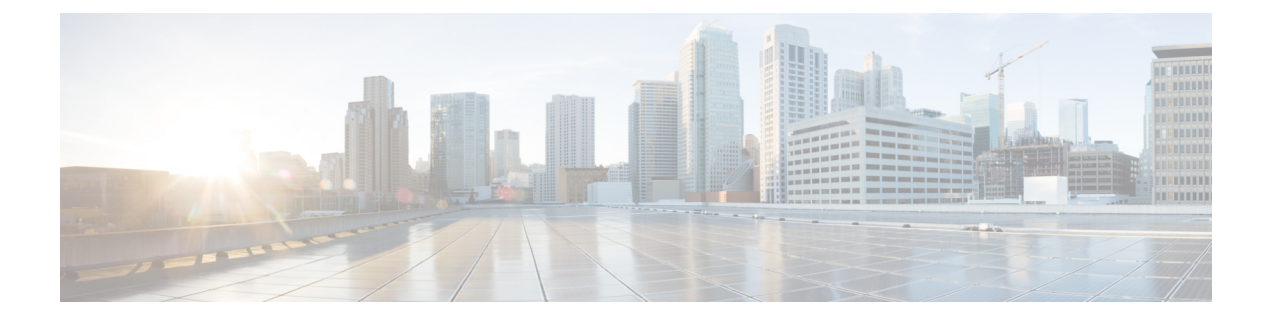

# **Platform Settings**

- •NTP サーバ認証の有効化 (1ページ)
- •日時の設定 (2ページ)
- •SSHの設定 (8ページ)
- •TLSの設定 (9ページ)
- Telnet の設定 (11 ページ)
- SNMP の設定 (12 ページ)
- •HTTPSの設定 (21ページ)
- AAA の設定 (34 ページ)
- Syslog の設定 (46 ページ)
- DNS サーバの設定 (48 ページ)
- FIPS モードの有効化 (50 ページ)
- ・コモン クライテリア モードの有効化 (51ページ)
- IP アクセス リストの設定 (51 ページ)

# NTP サーバ認証の有効化

NTP サーバ認証を有効にするには、Firepower 4100/9300 シャーシで次の手順を実行します。

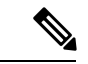

(注)

- •有効にすると、NTP認証機能は設定済みのすべてのサーバでグローバルに機能します。
  - •NTP サーバ認証では SHA1 のみがサポートされます。
  - ・サーバを認証するには、キー ID とキー値が必要です。キー ID は、メッセージダイジェ ストのコンピューティング時に、使用するキー値をクライアントとサーバの両方に指示す るために使用されます。キー値は、ntp-keygen を使用して導出される固定値です。

#### 手順

- ステップ1 ntp 4.2.8p8 をダウンロードします。
- ステップ2 NTP サーバを、ntpd openssl を有効にしてインストールします。
- ステップ3 NTP キー ID とキー値を生成します。

#### ntp-keygen -M

これらの生成されたキーは、次の手順に使用します。

ステップ4 FXOS CLI から、NTP サーバを作成します。

create ntp-server server id

- ステップ5 NTP サーバを入力します。 scope ntp-server server id
- ステップ6 SHA1 キー ID を設定します。 set ntp-sha1-key-id key id
- ステップ7 SHA1 キー文字列を設定します。 set ntp-sha1-key-string key string

**ステップ8** NTP 認証を有効にします。

enable ntp-authentication

# 日時の設定

日付と時刻を手動で設定したり、現在のシステム時刻を表示するには、下記で説明するのCLI コマンドを使用してシステムのネットワークタイムプロトコル (NTP)を設定します。

NTPの設定は、Firepower 4100/9300 シャーシとシャーシにインストールされている論理デバイス間で自動的に同期されます。

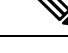

(注)

Firepower 4100/9300 シャーシに Firepower Threat Defense を導入すると、スマート ライセンスが 正しく機能し、デバイス登録に適切なタイムスタンプを確保するように Firepower 4100/9300 シャーシに NTP を設定する必要があります。Firepower 4100/9300 シャーシと Firepower Management Center に同じ NTP サーバを使用する必要があります。

NTP を使用すると、[Current Time] タブの全体的な同期ステータスを表示できます。または、 [Time Synchronization] タブの [NTP Server] テーブルの [Server Status] フィールドを見ると、設定 済みの各 NTP サーバの同期ステータスを表示できます。システムが特定の NTP サーバと同期 できない場合、[Server Status]の横にある情報アイコンにカーソルを合わせると詳細を確認できます。

## 設定された日付と時刻の表示

手順

- ステップ1 FXOS CLI に接続します(FXOS CLIへのアクセスを参照)。
- ステップ2 設定されたタイム ゾーンを表示する場合:

Firepower-chassis# show timezone

ステップ3 設定された日付と時刻を表示するには、次のコマンドを使用します。

Firepower-chassis# show clock

#### 例

次の例では、設定されたタイムゾーンと現在のシステム日時を表示する方法を示して います。

Firepower-chassis# show timezone Timezone: America/Chicago Firepower-chassis# show clock Thu Jun 2 12:40:42 CDT 2016 Firepower-chassis#

## タイム ゾーンの設定

手順

ステップ1 システム モードに入ります。

Firepower-chassis# scope system

ステップ2 システム サービス モードを開始します。

Firepower-chassis /system # scope services

ステップ3 タイム ゾーンを設定します。

Firepower-chassis /system/services # set timezone

この時点で、大陸、国、およびタイムゾーン領域に対応する番号を入力するように求められま す。プロンプトごとに適切な情報を入力します。 ロケーション情報の指定を完了すると、プロンプトが表示され、正しいタイムゾーン情報が設 定されているか確認するよう求められます。確認する場合は1(yes)を入力し、操作をキャン セルする場合は2(no)を入力します。

#### ステップ4 設定されたタイム ゾーンを表示するには:

Firepower-chassis /system/services # top

Firepower-chassis# show timezone

#### 例

次に、太平洋標準時領域にタイムゾーンを設定し、トランザクションをコミットし、 設定したタイム ゾーンを表示する例を示します。

```
Firepower-chassis# scope system
Firepower-chassis /system # scope services
Firepower-chassis /system/services # set timezone
Please identify a location so that time zone rules can be set correctly.
Please select a continent or ocean.
1) Africa 4) Arctic Ocean
                                           7) Australia
                                                               10) Pacific Ocean
2) Americas
                     5) Asia
                                           8) Europe
                     6) Atlantic Ocean 9) Indian Ocean
3) Antarctica
#? 2
Please select a country.
 1) Anguilla
                             28) Haiti
 2) Antigua & Barbuda
                             29) Honduras
 3) Argentina
                             30) Jamaica
                              31) Martinique
 4) Aruba
 5) Bahamas
                               32) Mexico
                              33) Montserrat
 6) Barbados
                             34) Nicaragua
 7) Belize
 8) Bolivia
                             35) Panama
                             36) Paraguay
 9) Brazil
10) Canada
                              37) Peru
10) Canada37) Peru11) Caribbean Netherlands38) Puerto Rico12) Cayman Islands39) St Barthelemy13) Chile40) St Kitts & Nevis
14) Colombia
                             41) St Lucia
                             42) St Maarten (Dutch part)43) St Martin (French part)
15) Costa Rica
16) Cuba
                             44) St Pierre & Miquelon
17) Curacao
18) Dominica
                             45) St Vincent

    19)
    Dominican Republic
    46)
    Suriname

    20)
    Equador
    47)
    Tripidad

20) Ecuador
                             47) Trinidad & Tobago
21) El Salvador
                              48) Turks & Caicos Is
                              49) United States
22) French Guiana
                             50) Uruguay
23) Greenland
24) Grenada
                             51) Venezuela
25) Guadeloupe
                             52) Virgin Islands (UK)
26) Guatemala
                              53) Virgin Islands (US)
27) Guyana
#? 49
Please select one of the following time zone regions.
 1) Eastern Time
 2) Eastern Time - Michigan - most locations
 3) Eastern Time - Kentucky - Louisville area
 4) Eastern Time - Kentucky - Wayne County
```

```
5) Eastern Time - Indiana - most locations
 6) Eastern Time - Indiana - Daviess, Dubois, Knox & Martin Counties
 7) Eastern Time - Indiana - Pulaski County
 8) Eastern Time - Indiana - Crawford County
9) Eastern Time - Indiana - Pike County
10) Eastern Time - Indiana - Switzerland County
11) Central Time
12) Central Time - Indiana - Perry County
13) Central Time - Indiana - Starke County
14) Central Time - Michigan - Dickinson, Gogebic, Iron & Menominee Counties
15) Central Time - North Dakota - Oliver County
16) Central Time - North Dakota - Morton County (except Mandan area)
17) Central Time - North Dakota - Mercer County
18) Mountain Time
19) Mountain Time - south Idaho & east Oregon
20) Mountain Standard Time - Arizona (except Navajo)
21) Pacific Time
22) Pacific Standard Time - Annette Island, Alaska
23) Alaska Time
24) Alaska Time - Alaska panhandle
25) Alaska Time - southeast Alaska panhandle
26) Alaska Time - Alaska panhandle neck
27) Alaska Time - west Alaska
28) Aleutian Islands
29) Hawaii
#? 21
The following information has been given:
        United States
        Pacific Time
Therefore timezone 'America/Los_Angeles' will be set.
Local time is now: Wed Jun 24 07:39:25 PDT 2015.
Universal Time is now: Wed Jun 24 14:39:25 UTC 2015.
Is the above information OK?
1) Yes
2) No
#? 1
Firepower-chassis /system/services* # commit-buffer
Firepower-chassis /system/services # top
Firepower-chassis# show timezone
Timezone: America/Los_Angeles (Pacific Time)
```

#### Firepower-chassis#

## NTP を使用した日付と時刻の設定

NTP を利用して階層的なサーバ システムを実現し、ネットワーク システム間の時刻を正確に 同期します。このような精度は、CRL の検証など正確なタイム スタンプを含む場合など、時 刻が重要な操作で必要になります。 最大 4 台の NTP サーバを設定できます。

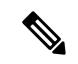

(注)

FXOS 2.2(2) 以降では NTP バージョン 3 を使用します。

#### 手順

**ステップ1**システム モードに入ります。

Firepower-chassis# scope system

ステップ2 システム サービス モードを開始します。

Firepower-chassis /system # scope services

ステップ3 指定したホスト名、IPv4 または IPv6 アドレスの NTP サーバを使用するようにシステムを設定 します。

Firepower-chassis /system/services # create ntp-server {hostname | ip-addr | ip6-addr}

ステップ4 トランザクションをシステム設定にコミットします。

Firepower-chassis /system/services # commit-buffer

- ステップ5 すべての設定済み NTP サーバの同期ステータスを表示するには、次のようにします。 Firepower-chassis /system/services # show ntp-server
- ステップ6 特定の NTP サーバの同期ステータスを表示するには、次のようにします。

Firepower-chassis /system/services # scope ntp-server {hostname | ip-addr | ip6-addr}

Firepower-chassis /system/services/ntp-server # show detail

#### 例

次の例では、IPアドレス192.168.200.101を持つNTPサーバを設定し、トランザクションをコミットします。

```
Firepower-chassis# scope system
Firepower-chassis /system # scope services
Firepower-chassis /system/services # create ntp-server 192.168.200.101
Firepower-chassis /system/services* # commit-buffer
Firepower-chassis /system/services #
```

```
次の例では、IPv6アドレス 4001::6 を持つ NTP サーバを設定し、トランザクションを
コミットします。
```

```
Firepower-chassis# scope system
Firepower-chassis /system # scope services
Firepower-chassis /system/services # create ntp-server 4001::6
Firepower-chassis /system/services # commit-buffer
Firepower-chassis /system/services #
```

### NTP サーバの削除

手順

ステップ1 システム モードに入ります。

Firepower-chassis# scope system

ステップ2 システム サービス モードを開始します。

Firepower-chassis /system # scope services

ステップ3 指定したホスト名、IPv4 または IPv6 アドレスの NTP サーバを削除します。

Firepower-chassis /system/services # delete ntp-server {hostname | ip-addr | ip6-addr}

ステップ4 トランザクションをシステム設定にコミットします。

Firepower-chassis /system/services # commit-buffer

#### 例

次に、IPアドレス192.168.200.101のNTPサーバを削除し、トランザクションをコミットする例を示します。

```
Firepower-chassis# scope system
Firepower-chassis /system # scope services
Firepower-chassis /system/services # delete ntp-server 192.168.200.101
Firepower-chassis /system/services* # commit-buffer
Firepower-chassis /system/services #
```

次に、IPv6 アドレス 4001::6 の NTP サーバを削除し、トランザクションをコミットす る例を示します。

```
Firepower-chassis# scope system
Firepower-chassis /system # scope services
Firepower-chassis /system/services # delete ntp-server 4001::6
Firepower-chassis /system/services # commit-buffer
Firepower-chassis /system/services #
```

### 手動での日付と時刻の設定

ここでは、Firepower シャーシで日付と時刻を手動で設定する方法について説明します。システム クロックの変更はただちに反映されます。

(注) システム クロックが NTP サーバと同期中である場合は、日付と時刻を手動で設定することはできません。

#### 手順

ステップ1 システム モードに入ります。

Firepower-chassis# scope system

ステップ2 システム サービス モードを開始します。

Firepower-chassis /system # scope services

ステップ3 システム クロックを設定します。

Firepower-chassis /system/services # set clock month day year hour min sec

month には、月の英名の最初の3文字を使用します。時間は24時間形式で入力する必要があります。午後7時は19になります。

システム クロックの変更はただちに反映されます。バッファをコミットする必要はありません。

#### 例

次に、システムクロックを設定する例を示します。

```
Firepower-chassis# scope system
Firepower-chassis /system # scope services
Firepower-chassis /system/services # set clock jun 24 2015 15 27 00
Firepower-chassis /system/services #
```

# SSH の設定

次の手順では、Firepower シャーシへの SSH アクセスを有効または無効にする方法、および FXOS シャーシを SSH クライアントとして有効にする方法について説明します。SSH はデフォ ルトでイネーブルになります。

#### 手順

ステップ1 システム モードに入ります。

Firepower-chassis # scope system

ステップ2 システム サービス モードを開始します。

Firepower-chassis /system # scope services

**ステップ3** Firepower シャーシへの SSH アクセスを設定するには、次のいずれかを実行します。

- Firepower シャーシへの SSH アクセスを許可するには、次のコマンドを入力します。 Firepower-chassis /system/services # enable ssh-server
- Firepower シャーシへの SSH アクセスを禁止するには、次のコマンドを入力します。 Firepower-chassis /system/services # disable ssh-server

ステップ4 トランザクションをシステム設定にコミットします。

Firepower /system/services # commit-buffer

#### 例

次の例では、Firepower シャーシへの SSH アクセスを有効化し、トランザクションを コミットします。

```
Firepower# scope system
Firepower /system # scope services
Firepower /system/services # enable ssh-server
Firepower /system/services* # commit-buffer
Firepower /system/services #
```

# TLS の設定

Transport Layer Security (TLS) プロトコルは、互いに通信する2つのアプリケーションの間で プライバシーとデータの整合性を確保します。FXOSシャーシと外部デバイスとの通信で許容 する最小TLSバージョンは、FXOS CLIを使用して設定できます。新しいバージョンのTLSで は通信のセキュリティを強化できる一方、古いバージョンのTLSでは古いアプリケーション との後方互換性を維持できます。

たとえば、FXOS シャーシで設定されている最小 TLS バージョンが v1.1 の場合、クライアン トブラウザが v1.0 だけを実行するように設定されていると、クライアントは HTTPS を使用し て FXOS Chassis Manager との接続を開くことができません。したがって、ピアアプリケーショ ンと LDAP サーバを適切に設定する必要があります。

次の手順で、FXOSシャーシと外部デバイス間の通信で許容する最小TSLバージョンを設定、 表示する方法を説明します。

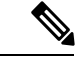

(注)

•FXOS 2.3(1) リリースの時点では、FXOS シャーシのデフォルト最小TLS バージョンはv1.1 です。

#### 手順

ステップ1 システム モードに入ります。

Firepower-chassis# scope system

**ステップ2**システムで使用できる TLS バージョンのオプションを表示します。

Firepower-chassis /system # set services tls-ver

例:

```
Firepower-chassis /system #
Firepower-chassis /system # set services tls-ver
    v1_0 v1.0
    v1_1 v1.1
    v1_2 v1.2
```

ステップ3 最小 TLS バージョンを設定します。

Firepower-chassis /system # set services tls-ver version

例:

```
Firepower-chassis /system #
Firepower-chassis /system # set services tls-ver v1 2
```

ステップ4 設定をコミットします。

Firepower-chassis /system # commit-buffer

ステップ5 システムで設定されている最小 TLS バージョンを表示します。

Firepower-chassis /system # scope services

Firepower-chassis /system/services # show

#### 例:

```
Firepower-chassis /system/services # show
Name: ssh
    Admin State: Enabled
    Port: 22
Kex Algo: Diffie Hellman Group1 Sha1, Diffie Hellman Group14 Sha1
Mac Algo: Hmac Sha1, Hmac Sha1 96, Hmac Sha2 512, Hmac Sha2 256
Encrypt Algo: 3des Cbc, Aes256 Cbc, Aes128 Cbc, Aes192 Cbc, Aes256 Ctr, Aes128 Ctr, Ae
s192 Ctr
Auth Algo: Rsa
    Host Key Size: 2048
Volume: None Time: None
Name: telnet
   Admin State: Disabled
    Port: 23
Name: https
   Admin State: Enabled
    Port: 443
    Operational port: 443
    Key Ring: default
    Cipher suite mode: Medium Strength
    Cipher suite: ALL: ADH: EXPORT40: EXPORT56: LOW: RC4: MD5: IDEA: HIGH: +MEDIU
M:+EXP:+eNULL
    Https authentication type: Cert Auth
    Crl mode: Relaxed
```

TLS: TLS version: v1.2

# Telnet の設定

次の手順では、Firepower シャーシへの Telnet アクセスを有効化またはディセーブルにする方 法について説明します。Telnet はデフォルトでディセーブルです。

(注) 現在は、CLI を使用した Telnet 設定のみ可能です。

#### 手順

ステップ1 システム モードに入ります。

Firepower-chassis # scope system

ステップ2 システム サービス モードを開始します。

Firepower-chassis /system # scope services

**ステップ3** Firepower シャーシへの Telnet アクセスを設定するには、次のいずれかを実行します。

- Firepower シャーシへの Telnet アクセスを許可するには、次のコマンドを入力します。 Firepower-chassis /system/services # enable telnet-server
- Firepower シャーシへの Telnet アクセスを禁止するには、次のコマンドを入力します。 Firepower-chassis /system/services # disable telnet-server

ステップ4 トランザクションをシステム設定にコミットします。

Firepower /system/services # commit-buffer

#### 例

次に、Telnet を有効にし、トランザクションをコミットする例を示します。

```
Firepower-chassis# scope system
Firepower-chassis /system # scope services
Firepower-chassis /services # enable telnet-server
Firepower-chassis /services* # commit-buffer
Firepower-chassis /services #
```

## SNMP の設定

このセクションでは、Firepowerシャーシに簡易ネットワーク管理プロトコル (SNMP) を設定 する方法を説明します。詳細については、次のトピックを参照してください。

### SNMP の概要

簡易ネットワーク管理プロトコル(SNMP)は、SNMPマネージャとエージェント間の通信用 メッセージフォーマットを提供する、アプリケーションレイヤプロトコルです。SNMPでは、 ネットワーク内のデバイスのモニタリングと管理に使用する標準フレームワークと共通言語が 提供されます。

SNMP フレームワークは3つの部分で構成されます。

- SNMPマネージャ:SNMPを使用してネットワークデバイスのアクティビティを制御し、 モニタリングするシステム。
- SNMP エージェント: Firepower シャーシ内のソフトウェア コンポーネントで、Firepower シャーシのデータを維持し、必要に応じてそのデータを SNMP マネージャに送信します。 Firepower シャーシには、エージェントと一連の MIB が含まれています。SNMP エージェ ントを有効にし、マネージャとエージェント間のリレーションシップを作成するには、 Firepower Chassis Manager または FXOS CLI で SNMP を有効にし、設定します。
- 管理情報ベース(MIB): SNMP エージェント上の管理対象オブジェクトのコレクション。

Firepower シャーシは、SNMPv1、SNMPv2c、および SNMPv3 をサポートします。SNMPv1 お よび SNMPv2c はどちらも、コミュニティベース形式のセキュリティを使用します。SNMP は 次のように定義されています。

- RFC 3410 (http://tools.ietf.org/html/rfc3410)
- RFC 3411 (http://tools.ietf.org/html/rfc3411)
- RFC 3412 (http://tools.ietf.org/html/rfc3412)
- RFC 3413 (http://tools.ietf.org/html/rfc3413)
- RFC 3414 (http://tools.ietf.org/html/rfc3414)
- RFC 3415 (http://tools.ietf.org/html/rfc3415)
- RFC 3416 (http://tools.ietf.org/html/rfc3416)
- RFC 3417 (http://tools.ietf.org/html/rfc3417)
- RFC 3418 (http://tools.ietf.org/html/rfc3418)
- RFC 3584 (http://tools.ietf.org/html/rfc3584)

## **SNMP** 通知

SNMPの重要な機能の1つは、SNMPエージェントから通知を生成できることです。これらの 通知では、要求をSNMPマネージャから送信する必要はありません。通知は、不正なユーザ認 証、再起動、接続の切断、隣接ルータとの接続の切断、その他の重要なイベントを表示しま す。

Firepower シャーシは、トラップまたはインフォームとして SNMP 通知を生成します。SNMP マネージャはトラップ受信時に確認応答を送信せず、Firepower シャーシはトラップが受信さ れたかどうかを確認できないため、トラップの信頼性はインフォームよりも低くなります。イ ンフォーム要求を受信する SNMPマネージャは、SNMP応答プロトコルデータユニット (PDU) でメッセージの受信を確認応答します。Firepower シャーシが PDU を受信しない場合、イン フォーム要求を再送できます。

## SNMP セキュリティ レベルおよび権限

SNMPv1、SNMPv2c、およびSNMPv3はそれぞれ別のセキュリティモデルを表します。セキュ リティモデルは選択されたセキュリティレベルと組み合わされ、SNMPメッセージの処理中 に適用されるセキュリティメカニズムを決定します。

セキュリティレベルは、SNMPトラップに関連付けられているメッセージを表示するために必要な特権を決定します。権限レベルは、開示されないようメッセージを保護する必要があるか、またはメッセージを認証する必要があるかどうかを決定します。サポートされるセキュリティレベルは、セキュリティモデルが設定されているかによって異なります。SNMPセキュリティレベルは、次の権限の1つ以上をサポートします。

- [noAuthNoPriv]:認証なし、暗号化なし
- [authNoPriv]:認証あり、暗号化なし
- [authPriv]:認証あり、暗号化あり

SNMPv3では、セキュリティモデルとセキュリティレベルの両方が提供されています。セキュ リティモデルは、ユーザおよびユーザが属するロールを設定する認証方式です。セキュリティ レベルとは、セキュリティモデル内で許可されるセキュリティのレベルです。セキュリティ モデルとセキュリティレベルの組み合わせにより、SNMPパケット処理中に採用されるセキュ リティメカニズムが決まります。

### SNMP セキュリティ モデルとレベルのサポートされている組み合わせ

次の表に、セキュリティモデルとレベルの組み合わせの意味を示します。

| モデ<br>ル | レベル          | 認証              | 暗号<br>化 | 結果                                                                                                    |  |
|---------|--------------|-----------------|---------|----------------------------------------------------------------------------------------------------|--|
| v1      | noAuthNoPriv | コミュニティストリ<br>ング | 未対<br>応 | コミュニティストリングの照合を使用して<br>認証します。                                                                               |  |
| v2c     | noAuthNoPriv | コミュニティストリ<br>ング | 未対<br>応 | コミュニティストリングの照合を使用して<br>認証します。                                                                               |  |
| v3      | noAuthNoPriv | ユーザ名            | 未対<br>応 | ユーザ名の照合を使用して認証します。                                                                                          |  |
| v3      | authNoPriv   | HMAC-SHA        | なし      | HMAC Secure Hash Algorithm (SHA) に基<br>づいて認証します。                                                            |  |
| v3      | authPriv     | HMAC-SHA        | DES     | HMAC-SHA アルゴリズムに基づいて認証<br>します。データ暗号規格(DES)の56ビッ<br>ト暗号化、および暗号ブロック連鎖<br>(CBC)DES(DES-56)標準に基づいた認<br>証を提供します。 |  |

表 1: SNMP セキュリティ モデルおよびセキュリティ レベル

### SNMPv3 セキュリティ機能

SNMPv3は、ネットワーク経由のフレームの認証と暗号化を組み合わせることによって、デバイスへのセキュアアクセスを実現します。SNMPv3は、設定済みユーザによる管理動作のみを許可し、SNMPメッセージを暗号化します。SNMPv3ユーザベースセキュリティモデル(USM)はSNMPメッセージレベルセキュリティを参照し、次のサービスを提供します。

- メッセージの完全性:メッセージが不正な方法で変更または破壊されていないことを保証 します。また、データシーケンスが、通常発生するものよりも高い頻度で変更されていな いことを保証します。
- ・メッセージ発信元の認証:受信データを発信したユーザのアイデンティティが確認されたことを保証します。
- ・メッセージの機密性および暗号化:不正なユーザ、エンティティ、プロセスに対して情報 を利用不可にしたり開示しないようにします。

## SNMP サポート

Firepower シャーシは SNMP の次のサポートを提供します。

#### MIB のサポート

Firepower シャーシは MIB への読み取り専用アクセスをサポートします。

利用可能な特定の MIB の詳細とその入手場所については、『Cisco FXOS MIB Reference Guide』 を参照してください。

#### SNMPv3 ユーザの認証プロトコル

Firepowerシャーシは、SNMPv3ユーザのHMAC-SHA-96 (SHA) 認証プロトコルをサポートします。

#### SNMPv3 ユーザの AES プライバシー プロトコル

Firepower シャーシは、SNMPv3 メッセージ暗号化用のプライバシー プロトコルの1つとして Advanced Encryption Standard (AES) を使用し、RFC 3826 に準拠しています。

プライバシーパスワード (privオプション)では、SNMPセキュリティ暗号化方式としてDES または 128 ビット AES を選択できます。AES-128 の設定を有効化して、SNMPv3 ユーザのプ ライバシー パスワードを含めると、Firepower シャーシはそのプライバシー パスワードを使用 して 128 ビット AES キーを生成します。AES プライバシー パスワードは最小で 8 文字です。 パスフレーズをクリア テキストで指定する場合、最大 64 文字を指定できます。

### SNMP のイネーブル化および SNMP プロパティの設定

#### 手順

| モニタリングモードを開始します。                                                                    |  |  |  |  |
|-------------------------------------------------------------------------------------|--|--|--|--|
| Firepower-chassis# scope monitoring                                                 |  |  |  |  |
| SNMP をイネーブルにします。                                                                    |  |  |  |  |
| Firepower-chassis /monitoring # enable snmp                                         |  |  |  |  |
| SNMP コミュニティ モードを開始します。                                                              |  |  |  |  |
| Firepower-chassis /monitoring # set snmp community                                  |  |  |  |  |
| set snmp community コマンドを入力すると、SNMP コミュニティの入力を求められます。                                |  |  |  |  |
| SNMPコミュニティを指定します。パスワードとしてコミュニティ名を使用します。コミュニ<br>ティ名は、最大 32 文字の英数字で指定できます。            |  |  |  |  |
| Firepower-chassis /monitoring # Enter a snmp community: community-name              |  |  |  |  |
| SNMP 担当者のシステムの連絡先を指定します。システムの連絡先名(電子メール アドレス<br>や、名前と電話番号など)は、最大 255 文字の英数字で指定できます。 |  |  |  |  |
| Firepower-chassis /monitoring # set snmp syscontact system-contact-name             |  |  |  |  |
| SNMPエージェント(サーバ)が実行されるホストの場所を指定します。システムロケーション名は、最大 512 文字の英数字で指定できます。                |  |  |  |  |
| Firepower-chassis /monitoring # set snmp syslocation system-location-name           |  |  |  |  |
|                                                                                     |  |  |  |  |

ステップ1 トランザクションをシステム設定にコミットします。

Firepower-chassis /monitoring # commit-buffer

#### 例

次に、SNMPをイネーブルにし、SnmpCommSystem2という名前のSNMPコミュニティ を設定し、contactpersonという名前のシステム連絡先を設定し、systemlocationという 名前の連絡先ロケーションを設定し、トランザクションをコミットする例を示します。

```
Firepower-chassis# scope monitoring
Firepower-chassis /monitoring # enable snmp
Firepower-chassis /monitoring* # set snmp community
Enter a snmp community: SnmpCommSystem2
Firepower-chassis /monitoring* # set snmp systematic contactperson1
Firepower-chassis /monitoring* # set snmp systematic systematic
```

#### 次のタスク

SNMP トラップおよびユーザを作成します。

## SNMP トラップの作成

#### 手順

ステップ1 モニタリングモードを開始します。

Firepower-chassis# scope monitoring

ステップ2 SNMP をイネーブルにします。

Firepower-chassis /monitoring # enable snmp

- **ステップ3** 指定したホスト名、IPv4 アドレス、または IPv6 アドレスで SNMP トラップを作成します。 Firepower-chassis /monitoring # create snmp-trap {*hostname* | *ip-addr* | *ip6-addr*}
- **ステップ4** SNMP トラップに使用する SNMP コミュニティ名を指定します。 Firepower-chassis /monitoring/snmp-trap # set community community-name
- **ステップ5** SNMP トラップに使用するポートを指定します。 Firepower-chassis /monitoring/snmp-trap # set port port-num
- **ステップ6** トラップに使用する SNMP のバージョンとモデルを指定します。 Firepower-chassis /monitoring/snmp-trap # set version {v1 | v2c | v3}

**ステップ1** (任意) 送信するトラップのタイプを指定します。

Firepower-chassis /monitoring/snmp-trap # set notificationtype {traps | informs}

ここに表示される値は次のとおりです。

- ・バージョンで v2c または v3 を選択した場合は traps。
- ・バージョンで v2c を選択した場合は informs。
  - (注) バージョンで v2c を選択した場合にのみインフォーム通知を送信できます。

**ステップ8** (任意) バージョンで v3 を選択した場合は、トラップに関連付ける権限を指定します。 Firepower-chassis /monitoring/snmp-trap # set v3privilege {auth | noauth | priv}

ここに表示される値は次のとおりです。

- auth:認証あり、暗号化なし
- noauth:認証なし、暗号化なし
- priv:認証あり、暗号化あり

**ステップ9** トランザクションをシステム設定にコミットします。

Firepower-chassis /monitoring/snmp-trap # commit-buffer

#### 例

次の例は、SNMP をイネーブルにし、IPv4 アドレスを使用して SNMP トラップを作成 し、トラップがポート 2 で SnmpCommSystem2 コミュニティを使用するよう指定し、 バージョンを v3 に設定し、通知タイプを traps に設定し、v3 権限を priv に設定し、ト ランザクションをコミットします。

```
Firepower-chassis# scope monitoring
Firepower-chassis /monitoring # enable snmp
Firepower-chassis /monitoring/snmp-trap 192.168.100.112
Firepower-chassis /monitoring/snmp-trap* # set community SnmpCommSystem2
Firepower-chassis /monitoring/snmp-trap* # set port 2
Firepower-chassis /monitoring/snmp-trap* # set version v3
Firepower-chassis /monitoring/snmp-trap* # set notificationtype traps
Firepower-chassis /monitoring/snmp-trap* # set v3privilege priv
Firepower-chassis /monitoring/snmp-trap* # set v3privilege priv
Firepower-chassis /monitoring/snmp-trap* # commit-buffer
Firepower-chassis /monitoring/snmp-trap* # commit-buffer
```

次の例は、SNMP をイネーブルにし、IPv6 アドレスを使用して SNMP トラップを作成 し、トラップがポート 2 で SnmpCommSystem3 コミュニティを使用するよう指定し、 バージョンを v3 に設定し、通知タイプを traps に設定し、v3 権限を priv に設定し、ト ランザクションをコミットします。

```
Firepower-chassis# scope monitoring
Firepower-chassis /monitoring # enable snmp
Firepower-chassis /monitoring/s # create snmp-trap 2001::1
Firepower-chassis /monitoring/snmp-trap* # set community SnmpCommSystem3
Firepower-chassis /monitoring/snmp-trap* # set port 2
Firepower-chassis /monitoring/snmp-trap* # set version v3
Firepower-chassis /monitoring/snmp-trap* # set notificationtype traps
Firepower-chassis /monitoring/snmp-trap* # set v3privilege priv
Firepower-chassis /monitoring/snmp-trap* # commit-buffer
Firepower-chassis /monitoring/snmp-trap* # commit-buffer
```

## SNMP トラップの削除

手順

ステップ1 モニタリングモードを開始します。

Firepower-chassis# scope monitoring

ステップ2 指定したホスト名または IP アドレスの SNMP トラップを削除します。

Firepower-chassis /monitoring # delete snmp-trap {hostname | ip-addr}

**ステップ3** トランザクションをシステム設定にコミットします。

Firepower-chassis /monitoring # commit-buffer

#### 例

次に、IPアドレス192.168.100.112 で SNMP トラップを削除し、トランザクションをコ ミットする例を示します。

```
Firepower-chassis# scope monitoring
Firepower-chassis /monitoring # delete snmp-trap 192.168.100.112
Firepower-chassis /monitoring* # commit-buffer
Firepower-chassis /monitoring #
```

### SNMPv3 ユーザの作成

手順

ステップ1 モニタリングモードを開始します。

Firepower-chassis# scope monitoring

ステップ2 SNMP をイネーブルにします。

Firepower-chassis /monitoring # enable snmp

ステップ3 指定した SNMPv3 ユーザを作成します。

Firepower-chassis /monitoring # create snmp-user user-name

create snmp-user コマンドを入力すると、パスワードの入力を促すプロンプトが表示されます。

Firepower eXtensible Operating System では、次の要件を満たさないパスワードは拒否されます。

- 8~80 文字を含む。
- ・含められるのは、文字、数字、および次の文字のみです。
   ~`!@#%^&\*() -+{}[]\:;'"<,>./
- 次の記号を含まない。\$(ドル記号)、?(疑問符)、「=」(等号)。
- ・5つ以上の異なる文字を含める必要があります。
- ・連続するインクリメントまたはデクリメントの数字または文字をたくさん含めないでください。たとえば、「12345」は4つ、「ZYXW」は3つ文字列が続いています。このような文字の合計数が特定の制限を超えると(通常は約4~6回発生)、簡素化チェックに失敗します。
  - (注) 連続するインクリメントまたはデクリメント文字列の間に連続しないインクリメント文字列が含まれても、文字数はリセットされません。たとえば、abcd&!21はパスワードチェックに失敗しますが、abcd&!25は失敗しません。
- ステップ4 AES-128 暗号化の使用を有効化またはディセーブルにします。

Firepower-chassis /monitoring/snmp-user # set aes-128 {no | yes}

デフォルトでは、AES-128 暗号化はディセーブルになっています。

ステップ5 ユーザ プライバシー パスワードを指定します。

Firepower-chassis /monitoring/snmp-user # set priv-password

set priv-password コマンドを入力すると、プライバシーパスワードの入力と確認を促すプロ ンプトが表示されます。

Firepower eXtensible Operating System では、次の要件を満たさないパスワードは拒否されます。

- 8~80 文字を含む。
- 含められるのは、文字、数字、および次の文字のみです。

~`!@#%^&\*()\_-+{}[]|\:;'''<,>./

- ・次の記号を含まない。\$(ドル記号)、?(疑問符)、「=」(等号)。
- ・5つ以上の異なる文字を含める必要があります。
- ・連続するインクリメントまたはデクリメントの数字または文字をたくさん含めないでくだ さい。たとえば、「12345」は4つ、「ZYXW」は3つ文字列が続いています。このよう

な文字の合計数が特定の制限を超えると(通常は約4~6回発生)、簡素化チェックに失敗します。

- (注) 連続するインクリメントまたはデクリメント文字列の間に連続しないインクリメントまたはデクリメント文字列が含まれても、文字数はリセットされません。たとえば、abcd&!21はパスワードチェックに失敗しますが、abcd&!25は失敗しません。
- **ステップ6** トランザクションをシステム設定にコミットします。

Firepower-chassis /monitoring/snmp-user # commit-buffer

#### 例

次の例では、SNMPを有効化し、snmp-user14という名前のSNMPv3ユーザを作成し、 AES-128 暗号化を有効化し、パスワードおよびプライバシーパスワードを設定し、ト ランザクションをコミットします。

```
Firepower-chassis# scope monitoring
Firepower-chassis /monitoring # enable snmp
Firepower-chassis /monitoring* # create snmp-user snmp-user14
Password:
Firepower-chassis /monitoring/snmp-user* # set aes-128 yes
Firepower-chassis /monitoring/snmp-user* # set priv-password
Enter a password:
Confirm the password:
Firepower-chassis /monitoring/snmp-user* # commit-buffer
Firepower-chassis /monitoring/snmp-user #
```

### SNMPv3 ユーザの削除

手順

ステップ1 モニタリング モードを開始します。

Firepower-chassis# scope monitoring

ステップ2 指定した SNMPv3 ユーザを削除します。

Firepower-chassis /monitoring # delete snmp-user user-name

ステップ3 トランザクションをシステム設定にコミットします。

Firepower-chassis /monitoring # commit-buffer

#### 例

```
次に、snmp user14という名前の SNMPv3 ユーザを削除し、トランザクションをコミットする例を示します。
```

```
Firepower-chassis# scope monitoring
Firepower-chassis /monitoring # delete snmp-user snmp-user14
Firepower-chassis /monitoring* # commit-buffer
Firepower-chassis /monitoring #
```

# HTTPS の設定

ここでは、Firepower 4100/9300 シャーシ で HTTPS を設定する方法を説明します。

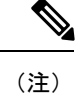

Firepower Chassis Manager または FXOS CLI を使用して HTTPS ポートを変更できます。他の HTTPS の設定はすべて、FXOS CLI を使用してのみ設定できます。

# 証明書、キー リング、トラスト ポイント

HTTPS は、公開キーインフラストラクチャ(PKI)を使用してクライアントのブラウザと Firepower 4100/9300 シャーシなどの2つのデバイス間でセキュアな通信を確立します。

#### 暗号キーとキー リング

各 PKI デバイスは、内部キー リングに非対称の Rivest-Shamir-Adleman (RSA) 暗号キーのペ ア (1つはプライベート、もう1つはパブリック)を保持します。いずれかのキーで暗号化さ れたメッセージは、もう一方のキーで復号化できます。暗号化されたメッセージを送信する場 合、送信者は受信者の公開キーで暗号化し、受信者は独自の秘密キーを使用してメッセージを 復号化します。送信者は、独自の秘密キーで既知のメッセージを暗号化(「署名」とも呼ばれ ます)して公開キーの所有者を証明することもできます。受信者が該当する公開キーを使用し てメッセージを正常に復号化できる場合は、送信者が対応する秘密キーを所有していることが 証明されます。暗号キーの長さはさまざまであり、通常の長さは 512 ビット ~ 2048 ビットで す。通常、長いキーは短いキーよりもより安全です。FXOS では最初に 2048 ビットのキー ペ アを含むデフォルトのキー リングが提供されます。そして、追加のキー リングを作成できま す。

クラスタ名が変更されたり、証明書が期限切れになったりした場合は、デフォルトのキーリン グ証明書を手動で再生成する必要があります。

#### 証明書

セキュアな通信を準備するには、まず2つのデバイスがそれぞれのデジタル証明書を交換しま す。証明書は、デバイスの ID に関する署名済み情報とともにデバイスの公開キーを含むファ イルです。暗号化された通信をサポートするために、デバイスは独自のキーペアと独自の自己 署名証明書を生成できます。リモートユーザが自己署名証明書を提示するデバイスに接続する 場合、ユーザはデバイスの ID を簡単に検証することができず、ユーザのブラウザは最初に認 証に関する警告を表示します。デフォルトでは、FXOSにはデフォルトのキーリングからの公 開キーを含む組み込みの自己署名証明書が含まれます。

#### トラストポイント

FXOS に強力な認証を提供するために、デバイスの ID を証明する信頼できるソース(つまり、 トラストポイント)からサードパーティ証明書を取得し、インストールできます。サードパー ティ証明書は、発行元トラストポイント(ルート認証局(CA)、中間 CA、またはルート CA につながるトラスト チェーンの一部となるトラスト アンカーのいずれか)によって署名され ます。新しい証明書を取得するには、FXOS で証明書要求を生成し、トラストポイントに要求 を送信する必要があります。

#### C)

重要 証明書は、Base64 エンコード X.509 (CER) フォーマットである必要があります。

### キー リングの作成

FXOSは、デフォルトキーリングを含め、最大8個のキーリングをサポートします。

#### 手順

ステップ1 セキュリティモードを開始します。

Firepower-chassis # scope security

ステップ2 キーリングを作成し、名前を付けます。

Firepower-chassis # create keyring keyring-name

ステップ3 SSL キーのビット長を設定します。

Firepower-chassis # set modulus {mod1024 | mod1536 | mod2048 | mod512}

**ステップ4** トランザクションをコミットします。

Firepower-chassis # commit-buffer

#### 例

次の例は、1024 ビットのキー サイズのキー リングを作成します。

```
Firepower-chassis# scope security
Firepower-chassis /security # create keyring kr220
Firepower-chassis /security/keyring* # set modulus mod1024
```

Firepower-chassis /security/keyring\* # commit-buffer
Firepower-chassis /security/keyring #

次のタスク

このキーリングの証明書要求を作成します。

## デフォルト キー リングの再生成

クラスタ名が変更されたり、証明書が期限切れになったりした場合は、デフォルトのキーリン グ証明書を手動で再生成する必要があります。

#### 手順

ステップ1 セキュリティモードを開始します。

Firepower-chassis # scope security

ステップ2 デフォルトキーリングでキーリングセキュリティモードに入ります。

Firepower-chassis /security # scope keyring default

ステップ3 デフォルトキーリングを再生成します。

Firepower-chassis /security/keyring # set regenerate yes

**ステップ4** トランザクションをコミットします。

Firepower-chassis # commit-buffer

#### 例

次に、デフォルトキーリングを再生成する例を示します。

```
Firepower-chassis# scope security
Firepower-chassis /security # scope keyring default
Firepower-chassis /security/keyring* # set regenerate yes
Firepower-chassis /security/keyring* # commit-buffer
Firepower-chassis /security/keyring #
```

### キーリングの証明書要求の作成

### 基本オプション付きのキー リングの証明書要求の作成

手順

ステップ1 セキュリティ モードを開始します。

Firepower-chassis # scope security

ステップ2 キー リングのコンフィギュレーション モードに入ります。

Firepower-chassis /security # scope keyring keyring-name

**ステップ3** 指定された IPv4 または IPv6 アドレス、またはファブリックインターコネクトの名前を使用して証明書要求を作成します。証明書要求のパスワードを入力するように求められます。

Firepower-chassis /security/keyring # create certreq {ip [*ipv4-addr* | *ipv6-v6*] | subject-name name}

**ステップ4** トランザクションをコミットします。

Firepower-chassis /security/keyring/certreq # commit-buffer

ステップ5 コピーしてトラストアンカーまたは認証局に送信可能な証明書要求を表示します。

Firepower-chassis /security/keyring # show certreq

#### 例

次の例では、基本オプション付きのキーリングについてIPv4アドレスで証明書要求を 作成して表示します。

```
Firepower-chassis# scope security
Firepower-chassis /security # scope keyring kr220
Firepower-chassis /security/keyring # create certreq ip 192.168.200.123 subject-name
sjc04
Certificate request password:
Confirm certificate request password:
Firepower-chassis /security/keyring* # commit-buffer
Firepower-chassis /security/keyring # show certreq
Certificate request subject name: sjc04
Certificate request ip address: 192.168.200.123
Certificate request e-mail name:
Certificate request country name:
State, province or county (full name):
Locality (eg, city):
Organization name (eg, company):
Organization Unit name (eg, section):
Request:
----BEGIN CERTIFICATE REQUEST----
MIIBfTCB5wIBADARMQ8wDQYDVQQDEwZzYW1jMDQwgZ8wDQYJKoZIhvcNAQEBBQAD
gY0AMIGJAoGBALpKn1t8qMZO4UGqILKFXQQc2c8b/vW2rnRF80PhKbhghLA1YZ1F
JqcYEG5Y11+vqohLBTd45s0GC8m4RTLJWHo4SwccAUXQ5Zngf45YtX1WsylwUWV4
```

L

```
0re/zgTk/WCd56RfOBvWR2Dtztu2pGA14sd761zLxt29K7R8mzj6CAUVAgMBAAGg
LTArBgkqhkiG9w0BCQ4xHjAcMBoGA1UdEQEB/wQQMA6CBnNhbWMwNIcECsEiXjAN
BgkqhkiG9w0BAQQFAAOBgQCsxN0qUHYGFoQw56RwQueLTNPnrndqUwuZHUO03Teg
nhsyu4satpyiPqVV9viKZ+spvc6x5PWIcTWgHhH8BimOb/0OKuG8kwfIGGsEDlAv
TTYvUP+BZ9OFiPbRIA718S+V8ndXr1HejiQGxlDNqoN+odCXPc5kjoXD01ZTL09H
BA==
-----END CERTIFICATE REQUEST-----
```

Firepower-chassis /security/keyring #

#### 次のタスク

- ・証明書要求のテキストを BEGIN および END 行を含めてコピーし、ファイルに保存します。キーリングの証明書を取得するため、証明書要求を含むファイルをトラストアンカーまたは認証局に送信します。
- トラストポイントを作成し、トラストアンカーから受け取ったトラストの証明書の証明 書チェーンを設定します。

### 詳細オプション付きのキー リングの証明書要求の作成

手順

| ステップ1         | セキュリティ モードを開始します。                                                                                                    |  |  |  |
|---------------|----------------------------------------------------------------------------------------------------|--|--|--|
|               | Firepower-chassis # scope security                                                                                      |  |  |  |
| ステップ <b>2</b> | キー リングのコンフィギュレーション モードに入ります。                                                                                            |  |  |  |
|               | Firepower-chassis /security # scope keyring keyring-name                                                                |  |  |  |
| ステップ <b>3</b> | 証明書要求を作成します。                                                                                                    |  |  |  |
|               | Firepower-chassis /security/keyring # create certreq                                                                    |  |  |  |
| ステップ4         | 会社が存在している国の国コードを指定します。                                                                                                  |  |  |  |
|               | Firepower-chassis /security/keyring/certreq* # set country country name                                                 |  |  |  |
| ステップ5         | 要求に関連付けられたドメイン ネーム サーバ(DNS)アドレスを指定します。                                                                                  |  |  |  |
|               | Firepower-chassis /security/keyring/certreq* # set dns DNS Name                                                         |  |  |  |
| ステップ6         | 証明書要求に関連付けられた電子メールアドレスを指定します。                                                                                           |  |  |  |
|               | Firepower-chassis /security/keyring/certreq* # set e-mail E-mail name                                                   |  |  |  |
| ステップ <b>1</b> | Firepower 4100/9300 シャーシの IP アドレスを指定します。                                                                                |  |  |  |
|               | Firepower-chassis /security/keyring/certreq* # set ip {certificate request ip-address certificate request ip6-address } |  |  |  |
| ステップ8         | 証明書を要求している会社の本社が存在する市または町を指定します。                                                                                        |  |  |  |
|               | Firepower-chassis /security/keyring/certreq* # set locality locality name (eg, city)                                    |  |  |  |

- **ステップ9** 証明書を要求している組織を指定します。 Firepower-chassis /security/keyring/certreq\* # set org-name *organization name*
- ステップ10 組織ユニットを指定します。 Firepower-chassis /security/keyring/certreq\* # set org-unit-name *organizational unit name*
- **ステップ11** 証明書要求に関するオプションのパスワードを指定します。

Firepower-chassis /security/keyring/certreq\* # set password certificate request password

- **ステップ12** 証明書を要求している会社の本社が存在する州または行政区分を指定します。 Firepower-chassis /security/keyring/certreq\* # set state *state, province or county*
- **ステップ13** Firepower 4100/9300 シャーシ の完全修飾ドメイン名を指定します。 Firepower-chassis /security/keyring/certreq\* # set subject-name certificate request name
- **ステップ14** トランザクションをコミットします。

Firepower-chassis /security/keyring/certreq # commit-buffer

**ステップ15** コピーしてトラスト アンカーまたは認証局に送信可能な証明書要求を表示します。 Firepower-chassis /security/keyring # **show certreq** 

#### 例

次の例では、詳細オプション付きのキーリングについて IPv4 アドレスで証明書要求を 作成して表示します。

```
Firepower-chassis# scope security
Firepower-chassis /security # scope keyring kr220
Firepower-chassis /security/keyring # create certreq
Firepower-chassis /security/keyring/certreq* # set ip 192.168.200.123
Firepower-chassis /security/keyring/certreq* # set subject-name sjc04
Firepower-chassis /security/keyring/certreq* # set country US
Firepower-chassis /security/keyring/certreq* # set dns bg1-samc-15A
Firepower-chassis /security/keyring/certreq* # set email test@cisco.com
Firepower-chassis /security/keyring/certreq* # set locality new york city
Firepower-chassis /security/keyring/certreq* # set org-name "Cisco Systems"
Firepower-chassis /security/keyring/certreq* # set org-unit-name Testing
Firepower-chassis /security/keyring/certreq* # set state new york
Firepower-chassis /security/keyring/certreq* # commit-buffer
Firepower-chassis /security/keyring/certreq # show certreq
Certificate request subject name: sjc04
Certificate request ip address: 192.168.200.123
Certificate request e-mail name: test@cisco.com
Certificate request country name: US
State, province or county (full name): New York
Locality name (eg, city): new york city
Organization name (eg, company): Cisco
Organization Unit name (eg, section): Testing
Request:
----BEGIN CERTIFICATE REQUEST----
MIIBfTCB5wIBADARMQ8wDQYDVQQDEwZzYW1jMDQwgZ8wDQYJKoZIhvcNAQEBBQAD
```

gY0AMIGJAoGBALpKn1t8qMZO4UGqILKFXQQc2c8b/vW2rnRF80PhKbhghLA1Y21F JqcYEG5Yl1+vgohLBTd45s0GC8m4RTLJWHo4SwccAUXQ5Zngf45YtX1WsylwUWV4 Ore/zgTk/WCd56Rf0BvWR2Dtztu2pGA14sd761zLxt29K7R8mzj6CAUVAgMBAAGg LTArBgkqhkiG9w0BCQ4xHjAcMBoGA1UdEQEB/wQQMA6CBnNhbWMwNIcECsEiXjAN BgkqhkiG9w0BAQQFAA0BgQCsxN0qUHYGF0Qw56RwQueLTNPnrndqUwuZHU003Teg nhsyu4satpyiPqVV9viKZ+spvc6x5PWIcTWgHhH8BimOb/00KuG8kwfIGGsEDlAv TTYvUP+BZ90FiPbRIA718S+V8ndXr1HejiQGx1DNqoN+odCXPc5kjoXD01ZTL09H BA== -----END CERTIFICATE REQUEST-----

Firepower-chassis /security/keyring/certreq #

#### 次のタスク

- ・証明書要求のテキストを BEGIN および END 行を含めてコピーし、ファイルに保存します。キーリングの証明書を取得するため、証明書要求を含むファイルをトラストアンカーまたは認証局に送信します。
- トラストポイントを作成し、トラストアンカーから受け取ったトラストの証明書の証明 書チェーンを設定します。

## トラスト ポイントの作成

手順

ステップ1 セキュリティモードを開始します。

Firepower-chassis # scope security

ステップ2 トラストポイントを作成します。

Firepower-chassis /security # create trustpoint name

ステップ3 このトラストポイントの証明書情報を指定します。

Firepower-chassis /security/trustpoint # set certchain [certchain]

コマンドで証明書情報を指定しない場合、ルート認証局(CA)への認証パスを定義するトラ ストポイントのリストまたは証明書を入力するように求められます。入力内容の次の行に、 ENDOFBUF と入力して終了します。

- 重要 証明書は、Base64 エンコード X.509 (CER) フォーマットである必要があります。
- **ステップ4** トランザクションをコミットします。

Firepower-chassis /security/trustpoint # commit-buffer

#### 例

次の例は、トラスト ポイントを作成し、トラスト ポイントに証明書を提供します。

```
Firepower-chassis# scope security
Firepower-chassis /security # create trustpoint tPoint10
Firepower-chassis /security/trustpoint* # set certchain
Enter lines one at a time. Enter ENDOFBUF to finish. Press ^C to abort.
Trustpoint Certificate Chain:
> ----BEGIN CERTIFICATE---
> MIIDMDCCApmgAwIBAgIBADANBgkqhkiG9w0BAQQFADB0MQswCQYDVQQGEwJVUzEL
> BxMMU2FuIEpvc2UsIENBMRUwEwYDVQQKEwxFeGFtcGx1IEluYy4xEzARBgNVBAsT
> ClRlc3QqR3JvdXAxGTAXBqNVBAMTEHRlc3QuZXhhbXBsZS5jb20xHzAdBqkqhkiG
> 9w0BCQEWEHVzZXJAZXhhbXBsZS5jb20wgZ8wDQYJKoZIhvcNAQEBBQADgY0AMIGJ
> AoGBAMZw4nTepNIDhVzb0j7Z2Je4xAG56zmSHRMQeOGHemdh66u2/XAoLx7YCcYU
> ZgAMivyCsKgb/6CjQtsofvtrmC/eAehuK3/SINv7wd6Vv2pBt6ZpXgD4VBNKOND1
> GMbkPayVlQjbG4MD2dx2+H8EH3LMtdZrgKvPxPTE+bF5wZVNAgMBAAGgJTAjBgkq
> hkiG9w0BCQcxFhMUQSBjaGFsbGVuZ2UqcGFzc3dvcmQwDQYJKoZIhvcNAQEFBQAD
> gYEAG61CaJoJaVMhzCl90306Mg51zq1zXcz75+VFj2I6rH9asckCld3mkOVx5gJU
> Ptt5CVQpNgNLdvbDPSsXretysOhqHmp9+CLv8FDuy1CDYfuaLtv1WvfhevskV0j6
> jtcEMyZ+f7+3yh421ido3nO4MIGeBgNVHSMEgZYwgZOAFLlNjtcEMyZ+f7+3yh42
> 1ido3nO4oXikdjB0MQswCQYDVQQGEwJVUzELMAkGA1UECBMCQ0ExFDASBqNVBAcT
> C1NhbnRhIENsYXJhMRswGQYDVQQKExJOdW92YSBTeXN0ZW1zIE1uYy4xFDASBgNV
> BAsTC0VuZ21uZWVyaW5nMQ8wDQYDVQQDEwZ0ZXN0Q0GCAQAwDAYDVR0TBAUwAwEB
> /zANBgkqhkiG9w0BAQQFAAOBgQAhWaRwXNR6B4g6Lsnr+fptHv+WVhB5fKqGQqXc
> wR4pYiO4z42/j9Ijenh75tCKMhW51az8copP1EBmOcyuhf5C6vasrenn1ddkkYt4
> PR0vxGc40whuiozBolesmsmjBbedUCwQgdFDWhDIZJwK5+N3x/kfa2EHU6id1avt
> 4YL5Jq ==
> -----END CERTIFICATE-----
> ENDOFBUF
Firepower-chassis /security/trustpoint* # commit-buffer
Firepower-chassis /security/trustpoint #
```

#### 次のタスク

トラストアンカーまたは認証局からキーリング証明書を取得し、キーリングにインポートします。

## キー リングへの証明書のインポート

始める前に

- ・キーリング証明書の証明書チェーンを含むトラストポイントを設定します。
- トラストアンカーまたは認証局からキーリング証明書を取得します。

#### 手順

ステップ1 セキュリティモードを開始します。

#### Firepower-chassis # scope security

ステップ2 証明書を受け取るキー リングでコンフィギュレーション モードに入ります。

Firepower-chassis /security # scope keyring keyring-name

**ステップ3** キー リング証明書の取得元のトラスト アンカーまたは認証局に対しトラスト ポイントを指定 します。

Firepower-chassis /security/keyring # set trustpoint name

ステップ4 キー リング証明書を入力してアップロードするためのダイアログを起動します。

Firepower-chassis /security/keyring # set cert

プロンプトで、トラストアンカーまたは認証局から受け取った証明書のテキストを貼り付けま す。証明書の次の行に ENDOFBUF と入力して、証明書の入力を完了します。

- 重要 証明書は、Base64 エンコード X.509 (CER) フォーマットである必要があります。
- **ステップ5** トランザクションをコミットします。

Firepower-chassis /security/keyring # commit-buffer

#### 例

次に、トラストポイントを指定し、証明書をキーリングにインポートする例を示しま す。

```
Firepower-chassis# scope security
Firepower-chassis /security # scope keyring kr220
Firepower-chassis /security/keyring # set trustpoint tPoint10
Firepower-chassis /security/keyring* # set cert
Enter lines one at a time. Enter ENDOFBUF to finish. Press ^C to abort.
Keyring certificate:
> ----BEGIN CERTIFICATE-----
> MIIB/zCCAWgCAQAwgZkxCzAJBgNVBAYTA1VTMQswCQYDVQQIEwJDQTEVMBMGA1UE
> BxMMU2FuIEpvc2UsIENBMRUwEwYDVQQKEwxFeGFtcGxlIEluYy4xEzARBgNVBAsT
> ClRlc3QqR3JvdXAxGTAXBqNVBAMTEHRlc3QuZXhhbXBsZS5jb20xHzAdBqkqhkiG
> 9w0BCQEWEHVzZXJAZXhhbXBsZS5jb20wgZ8wDQYJKoZIhvcNAQEBBQADgY0AMIGJ
> AoGBAMZw4nTepNIDhVzb0j7Z2Je4xAG56zmSHRMQeOGHemdh66u2/XAoLx7YCcYU
> ZgAMivyCsKgb/6CjQtsofvtrmC/eAehuK3/SINv7wd6Vv2pBt6ZpXgD4VBNKOND1
> GMbkPayVlQjbG4MD2dx2+H8EH3LMtdZrgKvPxPTE+bF5wZVNAgMBAAGgJTAjBgkq
> hkiG9w0BCQcxFhMUQSBjaGFsbGVuZ2UgcGFzc3dvcmQwDQYJKoZIhvcNAQEFBQAD
> gYEAG61CaJoJaVMhzCl90306Mg51zq1zXcz75+VFj2I6rH9asckCld3mkOVx5gJU
> Ptt5CVQpNgNLdvbDPSsXretysOhqHmp9+CLv8FDuy1CDYfuaLtv1WvfhevskV0j6
> mK3Ku+YiORnv6DhxrOoqau8r/hyI/L4317IPN1HhOi3oha4=
> ----END CERTIFICATE-----
> ENDOFBUF
Firepower-chassis /security/keyring* # commit-buffer
Firepower-chassis /security/keyring #
```

#### 次のタスク

キーリングを使用して HTTPS サービスを設定します。

### HTTPS の設定

### Æ

注意 HTTPS で使用するポートとキー リングの変更を含め、HTTPS の設定を完了した後、トランザ クションを保存またはコミットするとすぐに、現在のすべての HTTP および HTTPS セッショ ンは警告なく閉じられます。

#### 手順

**ステップ1**システム モードに入ります。

Firepower-chassis# scope system

- **ステップ2** システム サービス モードを開始します。 Firepower-chassis /system # scope services
- ステップ3 HTTPS サービスを有効にします。 Firepower-chassis /system/services # enable https
- **ステップ4** (任意) HTTPS 接続で使用されるポートを指定します。 Firepower-chassis /system/services # set https port *port-num*
- ステップ5 (任意) HTTPS に対して作成したキー リングの名前を指定します。

Firepower-chassis /system/services # set https keyring keyring-name

**ステップ6** (任意) ドメインで使用される暗号スイートセキュリティのレベルを指定します。

Firepower-chassis /system/services # set https cipher-suite-mode cipher-suite-mode

cipher-suite-modeには、以下のいずれかのキーワードを指定できます。

- high-strength
- medium-strength
- low-strength
- ・custom:ユーザ定義の暗号スイート仕様の文字列を指定できます。
- **ステップ7** (任意) cipher-suite-mode が custom に設定されている場合は、ドメインに対してカスタム レベルの暗号スイート セキュリティを指定します。

Firepower-chassis /system/services # set https cipher-suite cipher-suite-spec-string

*cipher-suite-spec-string* は最大 256 文字で構成できます。これは OpenSSL 暗号スイート仕様に準 拠する必要があります。次を除き、スペースや特殊文字は使用できません。!(感嘆符)、+ (プラス記号)、-(ハイフン)、および:(コロン)。詳細については、 http://httpd.apache.org/docs/2.0/mod/mod\_ssl.html#sslciphersuite を参照してください。 たとえば、FXOS がデフォルトとして使用する中強度仕様の文字列は次のようになります。 ALL: !ADH: !EXPORT56: !LOW: RC4+RSA: +HIGH: +MEDIUM: +EXP: +eNULL

- (注) cipher-suite-mode は custom 以外に設定されている場合、このオプションは無視され ます。
- ステップ8 (任意) 証明書失効リスト検査を、有効または無効にします。 set revoke-policy { relaxed | strict }
- **ステップ9** トランザクションをシステム設定にコミットします。

Firepower-chassis /system/services # commit-buffer

#### 例

次の例では、HTTPSをイネーブルにし、ポート番号を443に設定し、キーリング名を kring7984に設定し、暗号スイートのセキュリティレベルを[high]に設定し、トランザ クションをコミットします。

```
Firepower-chassis# scope system
Firepower-chassis /system # scope services
Firepower-chassis /system/services # enable https
Firepower-chassis /system/services* # set https port 443
Warning: When committed, this closes all the web sessions.
Firepower-chassis /system/services* # set https keyring kring7984
Firepower-chassis /system/services* # set https cipher-suite-mode high
Firepower-chassis /system/services* # commit-buffer
Firepower-chassis /system/services #
```

### HTTPS ポートの変更

HTTPS サービスは、デフォルトでポート 443 で有効化になります。HTTPS をディセーブルに することはできませんが、HTTPS 接続に使用するポートは変更できます。

#### 手順

ステップ1 システム モードに入ります。

Firepower-chassis # scope system

ステップ2 システム サービス モードを開始します。

Firepower-chassis /system # scope services

ステップ3 HTTPS 接続に使用するポートを指定します。

Firepower-chassis /system/services # set https port port-number

*port-number* には1~65535 の整数を指定します。HTTPS は、デフォルトでポート 443 で有効 化になります。

ステップ4 トランザクションをシステム設定にコミットします。

#### Firepower /system/services # commit-buffer

HTTPS ポートを変更すると、現在のすべての HTTPS セッションが閉じられます。ユーザは、 次のように新しいポートを使用して再度 Firepower Chassis Manager にログインする必要があり ます。

#### https://<chassis\_mgmt\_ip\_address>:<chassis\_mgmt\_port>

<chassis\_mgmt\_ip\_address>は、初期設定時に入力した Firepower シャーシの IP アドレスまたは ホスト名で、<chassis mgmt port> は設定が完了した HTTPS ポートです。

#### 例

次の例では、HTTPS ポート番号を 443 に設定し、トランザクションをコミットします。

```
Firepower-chassis# scope system
Firepower-chassis /system # scope services
Firepower-chassis /system/services # set https port 444
Warning: When committed, this closes all the web sessions.
Firepower-chassis /system/services* # commit-buffer
Firepower-chassis /system/services #
```

## キーリングの削除

#### 手順

ステップ1 セキュリティ モードを開始します。

Firepower-chassis # scope security

ステップ2 名前付きのキー リングを削除します。

Firepower-chassis /security # delete keyring name

**ステップ3** トランザクションをコミットします。

Firepower-chassis /security # commit-buffer

#### 例

次の例では、キーリングを削除します。

```
Firepower-chassis# scope security
Firepower-chassis /security # delete keyring key10
Firepower-chassis /security* # commit-buffer
Firepower-chassis /security #
```

## トラスト ポイントの削除

#### 始める前に

トラストポイントがキーリングによって使用されていないことを確認してください。

#### 手順

ステップ1 セキュリティモードに入ります。

Firepower-chassis# scope security

ステップ2 指定したトラストポイントを削除します。

Firepower-chassis /security # delete trustpoint name

**ステップ3** トランザクションをコミットします。

Firepower-chassis /security # commit-buffer

#### 例

次に、トラストポイントを削除する例を示します。

```
Firepower-chassis# scope security
Firepower-chassis /security # delete trustpoint tPoint10
Firepower-chassis /security* # commit-buffer
Firepower-chassis /security #
```

### HTTPS の無効化

#### 手順

ステップ1 システム モードに入ります。

Firepower-chassis# scope system

**ステップ2** システム サービス モードを開始します。

Firepower-chassis /system # scope services

ステップ3 HTTPS サービスを無効にします。

Firepower-chassis /system/services # **disable https** 

ステップ4 トランザクションをシステム設定にコミットします。

Firepower-chassis /system/services # commit-buffer

#### 例

次に、HTTPSをディセーブルにし、トランザクションをコミットする例を示します。

```
Firepower-chassis# scope system

Firepower-chassis /system # scope services

Firepower-chassis /system/services # disable https

Firepower-chassis /system/services* # commit-buffer

Firepower-chassis /system/services #
```

# AAAの設定

ここでは、認証、認可、アカウンティングについて説明します。詳細については、次のトピックを参照してください。

### AAAについて

AAA は、コンピュータ リソースへのアクセスを制御し、ポリシーを使用し、使用率を評価することでサービス課金に必要な情報を提供する、一連のサービスです。これらの処理は、効果的なネットワーク管理およびセキュリティにとって重要です。

#### 認証

認証はユーザを特定する方法です。アクセスが許可されるには、ユーザは通常、有効なユーザ 名と有効なパスワードが必要です。AAA サーバは、データベースに保存されている他のユー ザクレデンシャルとユーザの認証資格情報を比較します。クレデンシャルが一致する場合、 ユーザはネットワークへのアクセスが許可されます。クレデンシャルが一致しない場合は、認 証は失敗し、ネットワークアクセスは拒否されます。

シャーシへの管理接続を認証するように Firepower 4100/9300 シャーシ を設定できます。これ には、次のセッションが含まれます。

- HTTPS
- SSH
- ・シリアル コンソール

#### 認可

許可はポリシーを適用するプロセスです。どのようなアクティビティ、リソース、サービスに 対するアクセス許可をユーザが持っているのかを判断します。ユーザが認証されると、その ユーザはさまざまなタイプのアクセスやアクティビティを認可される可能性があります。

#### Accounting

アカウンティングは、アクセス時にユーザが消費したリソースを測定します。これには、シス テム時間またはセッション中にユーザが送受信したデータ量などが含まれます。アカウンティ ングは、許可制御、課金、トレンド分析、リソース使用率、キャパシティプランニングのアク ティビティに使用されるセッションの統計情報と使用状況情報のログを通じて行われます。

#### 認証、認可、アカウンティング間の相互作用

認証だけで使用することも、認可およびアカウンティングとともに使用することもできます。 認可では必ず、ユーザの認証が最初に済んでいる必要があります。アカウンティングだけで使 用することも、認証および認可とともに使用することもできます。

#### **AAA Servers**

AAA サーバは、アクセス制御に使用されるネットワーク サーバです。認証は、ユーザを識別 します。認可は、認証されたユーザがアクセスする可能性があるリソースとサービスを決定す るポリシーを実行します。アカウンティングは、課金と分析に使用される時間とデータのリ ソースを追跡します。

#### ローカル データベースのサポート

Firepower シャーシは、ユーザプロファイルを取り込むことができるローカルデータベースを 維持します。AAA サーバの代わりにローカルデータベースを使用して、ユーザ認証、認可、 アカウンティングを提供することもできます。

## LDAP プロバイダーの設定

### LDAP プロバイダーのプロパティの設定

このタスクで設定するプロパティが、このタイプのすべてのプロバイダー接続のデフォルト設定です。個々のプロバイダーにいずれかのプロパティの設定が含まれている場合、Firepower eXtensible Operating System でその設定が使用され、デフォルト設定は無視されます。

Active Directory を LDAP サーバとして使用している場合は、Active Directory サーバで Firepower eXtensible Operating System にバインドするユーザアカウントを作成します。このアカウントには、期限切れにならないパスワードを設定します。

#### 手順

ステップ1 セキュリティモードを開始します。

Firepower-chassis# scope security

- **ステップ2** セキュリティ LDAP モードを開始します。 Firepower-chassis /security # scope ldap
- **ステップ3** 指定した属性を含むレコードにデータベース検索を限定します。 Firepower-chassis /security/ldap # **set attribute** *attribute*
- **ステップ4** 指定した識別名を含むレコードにデータベース検索を限定します。 Firepower-chassis /security/ldap # **set basedn** *distinguished-name*
- **ステップ5** 指定したフィルタを含むレコードにデータベース検索を限定します。 Firepower-chassis /security/ldap # set filter filter
- ステップ6 システムがサーバをダウン状態として通知する前に、LDAPサーバからの応答を待つ時間間隔 を設定します。

Firepower-chassis /security/ldap # set timeout seconds

ステップ1 トランザクションをシステム設定にコミットします。

Firepower-chassis /security/ldap # commit-buffer

#### 例

次の例では、LDAP 属性を CiscoAvPair に、ベース識別名を 「DC=cisco-firepower-aaa3,DC=qalab,DC=com」に、フィルタを sAMAccountName=\$userid に、タイムアウト間隔を 5 秒に設定し、トランザクションをコミットします。

```
Firepower-chassis# scope security
Firepower-chassis /security # scope ldap
Firepower-chassis /security/ldap # set attribute CiscoAvPair
Firepower-chassis /security/ldap* # set basedn "DC=cisco-firepower-aaa3,DC=qalab,DC=com"
Firepower-chassis /security/ldap* # set filter sAMAccountName=$userid
Firepower-chassis /security/ldap* # set timeout 5
Firepower-chassis /security/ldap* # commit-buffer
Firepower-chassis /security/ldap #
```

(注)

ユーザ ログインは LDAP ユーザの userdn が 255 文字を超えると失敗します。

次のタスク

LDAP プロバイダーを作成します。

### LDAP プロバイダーの作成

Firepower eXtensible Operating System では、最大 16 の LDAP プロバイダーをサポートします。

#### 始める前に

Active Directory を LDAP サーバとして使用している場合は、Active Directory サーバで Firepower eXtensible Operating System にバインドするユーザアカウントを作成します。このアカウントには、期限切れにならないパスワードを設定します。

#### 手順

ステップ1 セキュリティモードを開始します。 Firepower-chassis# scope security ステップ2 セキュリティ LDAP モードを開始します。 Firepower-chassis /security # scope ldap ステップ3 LDAP サーバインスタンスを作成し、セキュリティ LDAP サーバ モードを開始します。 Firepower-chassis /security/ldap # create server server-name SSL がイネーブルの場合、server-name は、通常 IP アドレスまたは FODN となり、LDAP サー バのセキュリティ証明書内の Common Name (CN) と正確に一致している必要があります。IP アドレスが指定されている場合を除き、DNS サーバを設定する必要があります。 ステップ4 (任意) ユーザロールとロケールの値を保管する LDAP 属性を設定します。 Firepower-chassis /security/ldap/server # set attribute attr-name このプロパティは、常に、名前と値のペアで指定されます。システムは、ユーザレコードで、 この属性名と一致する値を検索します。 デフォルトの属性が LDAP プロバイダー用に設定されていない場合は、この値が必要です。 (任意) リモート ユーザがログインし、システムがそのユーザ名に基づいてユーザの DN の ステップ5 取得を試みるときに、サーバが検索を開始する LDAP 階層内の特定の識別名を設定します。 Firepower-chassis /security/ldap/server # set basedn basedn-name ベースDNの長さは、最大255文字からCN=usernameの長さを引いた長さに設定することがで きます。username により、LDAP 認証を使用して Firepower Chassis Manager または FXOS CLI にアクセスしようとするリモートユーザが識別されます。 デフォルトのベース DNが LDAP プロバイダー用に設定されていない場合は、この値が必要で す。 ステップ6 (任意) ベースDN下のすべてのオブジェクトに対する読み取り権限と検索権限を持つ、LDAP データベースアカウントの識別名(DN)を設定します。

Firepower-chassis /security/ldap/server # set binddn binddn-name

サポートされるストリングの最大長は255文字(ASCII)です。

**ステップ7** (任意) LDAP 検索を、定義されたフィルタと一致するユーザ名に制限します。 Firepower-chassis /security/ldap/server # **set filter** *filter-value* 

デフォルトのフィルタが LDAP プロバイダー用に設定されていない場合は、この値が必要で す。

**ステップ8** バインド DN で指定した LDAP データベース アカウントのパスワードを指定します。 Firepower-chassis /security/ldap/server # set password

> 標準ASCII文字を入力できます。ただし、「§」(セクション記号)、「?」(疑問符)、「=」 (等号)は除きます。

> パスワードを設定するには、 set password コマンドを入力してから Enter を押し、プロンプ トでキー値を入力します。

**ステップ9** (任意) Firepower eXtensible Operating System でこのプロバイダーをユーザの認証に使用する 順序を指定します。

Firepower-chassis /security/ldap/server # set order order-num

- **ステップ10** (任意) LDAP サーバとの通信に使用するポートを指定します。標準ポート番号は389です。 Firepower-chassis /security/ldap/server # set port *port-num*
- ステップ11 LDAP サーバと通信するときの暗号化の使用を有効化またはディセーブルにします。

Firepower-chassis /security/ldap/server # set ssl {yes | no}

オプションは次のとおりです。

- •yes:暗号化が必要です。暗号化をネゴシエートできない場合は、接続に失敗します。
- •no:暗号化はディセーブルです。認証情報はクリアテキストとして送信されます。

LDAP では STARTTLS が使用されます。これにより、ポート 389 を使用した暗号化通信が可能になります。

**ステップ12** LDAP データベースへの問い合わせがタイム アウトするまでの秒数を指定します。

Firepower-chassis /security/ldap/server # set timeout timeout-num

1~60秒の整数を入力するか、0(ゼロ)を入力して LDAP プロバイダーで指定したグローバル タイムアウト値を使用します。デフォルトは 30秒です。

ステップ13 LDAP プロバイダーやサーバの詳細を提供するベンダーを指定します。

Firepower-chassis /security/ldap/server # set vendor {ms-ad | openldap}

オプションは次のとおりです。

- ms-ad : LDAP プロバイダーは Microsoft Active Directory です。
- openIdap: LDAP プロバイダーは Microsoft Active Directory ではありません。

ステップ14 (任意)証明書失効リスト検査を有効にします。

Firepower-chassis /security/ldap/server # set revoke-policy {strict | relaxed}

(注) この設定は、SSL 接続が使用可能である場合にのみ有効です。

```
ステップ15 トランザクションをシステム設定にコミットします。
```

Firepower-chassis /security/ldap/server # commit-buffer

#### 例

次の例では、10.193.169.246という名前のLDAPサーバインスタンスを作成し、binddn、 パスワード、順序、ポート、SSL、ベンダー属性を設定し、トランザクションをコミッ トします。

```
Firepower-chassis# scope security
Firepower-chassis /security # scope ldap
Firepower-chassis /security/ldap* # create server 10.193.169.246
Firepower-chassis /security/ldap/server* # set binddn
"cn=Administrator,cn=Users,DC=cisco-firepower-aaa3,DC=qalab,DC=com"
Firepower-chassis /security/ldap/server* # set password
Enter the password:
Confirm the password:
Firepower-chassis /security/ldap/server* # set order 2
Firepower-chassis /security/ldap/server* # set port 389
Firepower-chassis /security/ldap/server* # set ssl yes
Firepower-chassis /security/ldap/server* # set timeout 30
Firepower-chassis /security/ldap/server* # set vendor ms-ad
Firepower-chassis /security/ldap/server* # commit-buffer
Firepower-chassis /security/ldap/server #
```

次の例では、12:31:71:1231:45b1:0011:011:900という名前のLDAPサーバインスタンス を作成し、binddn、パスワード、順序、ポート、SSL、ベンダー属性を設定し、トラン ザクションをコミットします。

```
Firepower-chassis# scope security
Firepower-chassis /security # scope ldap
Firepower-chassis /security/ldap* # create server 12:31:71:1231:45b1:0011:011:900
Firepower-chassis /security/ldap/server* # set binddn
"cn=Administrator,cn=Users,DC=cisco-firepower-aaa3,DC=qalab,DC=com"
Firepower-chassis /security/ldap/server* # set password
Enter the password:
Confirm the password:
Firepower-chassis /security/ldap/server* # set order 1
Firepower-chassis /security/ldap/server* # set port 389
Firepower-chassis /security/ldap/server* # set ssl yes
Firepower-chassis /security/ldap/server* # set timeout 45
Firepower-chassis /security/ldap/server* # set vendor ms-ad
Firepower-chassis /security/ldap/server* # commit-buffer
Firepower-chassis /security/ldap/server* # commit-buffer
Firepower-chassis /security/ldap/server #
```

### LDAP プロバイダーの削除

手順

```
ステップ1 セキュリティ モードを開始します。
Firepower-chassis# scope security
```

ステップ2 セキュリティ LDAP モードを開始します。

Firepower-chassis /security # scope ldap

- **ステップ3** 指定したサーバを削除します。 Firepower-chassis /security/ldap # **delete server** *serv-name*
- ステップ4 トランザクションをシステム設定にコミットします。

Firepower-chassis /security/ldap # commit-buffer

#### 例

```
次に、ldap1という名前のLDAPサーバを削除し、トランザクションをコミットする例
を示します。
```

```
Firepower-chassis# scope security
Firepower-chassis /security # scope ldap
Firepower-chassis /security/ldap # delete server ldap1
Firepower-chassis /security/ldap* # commit-buffer
Firepower-chassis /security/ldap #
```

## RADIUS プロバイダーの設定

### RADIUS プロバイダーのプロパティの設定

このタスクで設定するプロパティが、このタイプのすべてのプロバイダー接続のデフォルト設定です。個々のプロバイダーにいずれかのプロパティの設定が含まれている場合、Firepower eXtensible Operating System でその設定が使用され、デフォルト設定は無視されます。

#### 手順

ステップ1 セキュリティモードを開始します。

Firepower-chassis# scope security

ステップ2 セキュリティ RADIUS モードを開始します。

Firepower-chassis /security # scope radius

ステップ3 (任意) サーバをダウン状態として通知する前に RADIUS サーバとの通信を再試行する回数 を指定します。

Firepower-chassis /security/radius # set retries retry-num

ステップ4 (任意) システムがサーバをダウン状態として通知する前に、RADIUS サーバからの応答を待 つ時間間隔を設定します。

Firepower-chassis /security/radius # set timeout seconds

ステップ5 トランザクションをシステム設定にコミットします。

Firepower-chassis /security/radius # commit-buffer

#### 例

次の例は、RADIUS リトライを4に設定し、タイムアウト間隔を30秒に設定し、トラ ンザクションをコミットします。

```
Firepower-chassis# scope security
Firepower-chassis /security # scope radius
Firepower-chassis /security/radius # set retries 4
Firepower-chassis /security/radius* # set timeout 30
Firepower-chassis /security/radius* # commit-buffer
Firepower-chassis /security/radius #
```

次のタスク

RADIUS プロバイダーを作成します。

### RADIUS プロバイダーの作成

Firepower eXtensible Operating System では、最大 16 の RADIUS プロバイダーをサポートします。

手順

ステップ1 セキュリティモードを開始します。

Firepower-chassis# scope security

- **ステップ2** セキュリティ RADIUS モードを開始します。 Firepower-chassis /security # scope radius
- **ステップ3** RADIUS サーバインスタンスを作成し、セキュリティ RADIUS サーバモードを開始します。 Firepower-chassis /security/radius # create server server-name
- ステップ4 (任意) RADIUS サーバとの通信に使用するポートを指定します。

Firepower-chassis /security/radius/server # set authport authport-num

ステップ5 RADIUS サーバキーを設定します。

Firepower-chassis /security/radius/server # set key

キー値を設定するには、set key コマンドを入力してから Enter を押し、プロンプトでキー値 を入力します。

ステップ6 (任意) このサーバが試行される順序を指定します。

Firepower-chassis /security/radius/server # set order order-num

ステップ7 (任意) サーバをダウン状態として通知する前に RADIUS サーバとの通信を再試行する回数 を設定します。

Firepower-chassis /security/radius/server # set retries retry-num

**ステップ8**システムがサーバをダウン状態として通知する前に、RADIUSサーバからの応答を待つ時間間 隔を指定します。

Firepower-chassis /security/radius/server # set timeout seconds

- **ヒント** RADIUSプロバイダーに二要素認証を選択する場合は、より高いタイムアウト値を設 定することを推奨します。
- **ステップ9** トランザクションをシステム設定にコミットします。

Firepower-chassis /security/radius/server # commit-buffer

#### 例

次の例は、radiusserv7という名前のサーバインスタンスを作成し、認証ポートを5858 に設定し、キーをradiuskey321に設定し、順序を2に設定し、再試行回数を4回に設 定し、タイムアウトを30に設定し、二要素認証をイネーブルにし、トランザクション をコミットします。

```
Firepower-chassis# scope security
Firepower-chassis /security # scope radius
Firepower-chassis /security/radius/server* # set authport 5858
Firepower-chassis /security/radius/server* # set key
Enter the key: radiuskey321
Confirm the key: radiuskey321
Firepower-chassis /security/radius/server* # set order 2
Firepower-chassis /security/radius/server* # set retries 4
Firepower-chassis /security/radius/server* # set timeout 30
Firepower-chassis /security/radius/server* # commit-buffer
Firepower-chassis /security/radius/server* #
```

### RADIUS プロバイダーの削除

手順

```
ステップ1 セキュリティ モードを開始します。
Firepower-chassis# scope security
```

- **ステップ2** セキュリティ RADIUS モードを開始します。 Firepower-chassis /security # scope RADIUS
- ステップ3 指定したサーバを削除します。

Firepower-chassis /security/radius # delete server serv-name

ステップ4 トランザクションをシステム設定にコミットします。

Firepower-chassis /security/radius # commit-buffer

#### 例

```
次の例は、radiusl という RADIUS サーバを削除し、トランザクションをコミットしま
す。
Firepower-chassis# scope security
Firepower-chassis /security # scope radius
Firepower-chassis /security/radius # delete server radius1
Firepower-chassis /security/radius* # commit-buffer
Firepower-chassis /security/radius #
```

## TACACS+ プロバイダーの設定

### TACACS+ プロバイダーのプロパティの設定

このタスクで設定するプロパティが、このタイプのすべてのプロバイダー接続のデフォルト設定です。個々のプロバイダーにいずれかのプロパティの設定が含まれている場合、Firepower eXtensible Operating System でその設定が使用され、デフォルト設定は無視されます。

#### 手順

ステップ1 セキュリティモードを開始します。

Firepower-chassis# scope security

ステップ2 セキュリティ TACACS+モードを開始します。

Firepower-chassis /security # scope tacacs

ステップ3 (任意) システムがサーバをダウン状態として通知する前に、TACACS+サーバからの応答を 待つ時間間隔を設定します。

Firepower-chassis /security/tacacs # set timeout seconds

**ステップ4** トランザクションをシステム設定にコミットします。

Firepower-chassis /security/tacacs # commit-buffer

#### 例

次の例は、TACACS+タイムアウト間隔を 45 秒に設定し、トランザクションをコミットします。

```
Firepower-chassis# scope security
Firepower-chassis /security # scope tacacs
Firepower-chassis /security/tacacs # set timeout 45
Firepower-chassis /security/tacacs* # commit-buffer
Firepower-chassis /security/tacacs #
```

#### 次のタスク

TACACS+ プロバイダーを作成します。

### TACACS+ プロバイダーの作成

Firepower eXtensible Operating System では、最大 16 の TACACS+ プロバイダーをサポートします。

#### 手順

ステップ1 セキュリティモードを開始します。

Firepower-chassis# scope security

ステップ2 セキュリティ TACACS+モードを開始します。

Firepower-chassis /security # scope tacacs

ステップ3 TACACS+ サーバインスタンスを作成し、TACACS+ サーバモードを開始します。

Firepower-chassis /security/tacacs # create server server-name

ステップ4 TACACS+ サーバキーを指定します。

Firepower-chassis /security/tacacs/server # set key

キー値を設定するには、set key コマンドを入力してから Enter を押し、プロンプトでキー値 を入力します。

ステップ5 (任意) このサーバが試行される順序を指定します。

Firepower-chassis /security/tacacs/server # set order order-num

ステップ6 システムがサーバをダウン状態として通知する前に、TACACS+サーバからの応答を待つ時間 間隔を指定します。

Firepower-chassis /security/tacacs/server # set timeout seconds

- **ヒント** TACACS+ プロバイダーに二要素認証を選択する場合は、より高いタイムアウト値を 設定することを推奨します。
- ステップ7 (任意) TACACS+ サーバとの通信に使用するポートを指定します。

Firepower-chassis /security/tacacs/server # set port port-num

**ステップ8** トランザクションをシステム設定にコミットします。

Firepower-chassis /security/tacacs/server # commit-buffer

#### 例

次の例は、tacacsserv680という名前のサーバインスタンスを作成し、キーをtacacskey321 に設定し、順序を4に設定し、認証ポートを5859に設定し、トランザクションをコ ミットします。

```
Firepower-chassis# scope security
Firepower-chassis /security # scope tacacs
Firepower-chassis /security/tacacs/server* # set key
Enter the key: tacacskey321
Confirm the key: tacacskey321
Firepower-chassis /security/tacacs/server* # set order 4
Firepower-chassis /security/tacacs/server* # set port 5859
Firepower-chassis /security/tacacs/server* # commit-buffer
Firepower-chassis /security/tacacs/server #
```

### TACACS+ プロバイダーの削除

手順

ステップ1 セキュリティモードを開始します。

Firepower-chassis# scope security

ステップ2 セキュリティ TACACS+モードを開始します。

Firepower-chassis /security # scope tacacs

ステップ3 指定したサーバを削除します。

Firepower-chassis /security/tacacs # **delete server** serv-name

ステップ4 トランザクションをシステム設定にコミットします。

Firepower-chassis /security/tacacs # commit-buffer

#### 例

次の例では、tacacs1 という TACACS+ サーバを削除し、トランザクションをコミット します。

```
Firepower-chassis# scope security
Firepower-chassis /security # scope tacacs
Firepower-chassis /security/tacacs # delete server tacacs1
Firepower-chassis /security/tacacs # commit-buffer
Firepower-chassis /security/tacacs #
```

# Syslog の設定

システム ロギングは、デバイスから syslog デーモンを実行するサーバへのメッセージを収集 する方法です。中央の syslog サーバへロギングは、ログおよびアラートの集約に役立ちます。 syslog サービスは、シンプル コンフィギュレーション ファイルに従って、メッセージを受信 してファイルに保存するか、出力します。この形式のロギングは、保護された長期的な保存場 所をログに提供します。ログは、ルーチントラブルシューティングおよびインシデント処理の 両方で役立ちます。

#### 手順

**ステップ1** モニタリング モードを開始します。

Firepower-chassis# scope monitoring

ステップ2 コンソールへの syslog の送信を有効化またはディセーブルにします。

Firepower-chassis /monitoring # {enable | disable} syslog console

ステップ3 (任意)表示するメッセージの最低レベルを選択します。syslogが使用可能である場合、シス テムはそのレベル以上のメッセージをコンソールに表示します。レベルオプションは緊急性の 降順で一覧表示されます。デフォルトのレベルは Critical です。

Firepower-chassis /monitoring # set syslog console level {emergencies | alerts | critical}

**ステップ4** オペレーティング システムによる syslog 情報のモニタリングを有効化またはディセーブルにします。

Firepower-chassis /monitoring # {enable | disable} syslog monitor

ステップ5 (任意)表示するメッセージの最低レベルを選択します。モニタの状態が有効の場合、システムはそのレベル以上のメッセージを表示します。レベルオプションは緊急性の降順で一覧表示されます。デフォルトのレベルは Critical です。

Firepower-chassis /monitoring # set syslog monitor level {emergencies | alerts | critical | errors | warnings | notifications | information | debugging}

- (注) terminal monitor コマンドを入力した場合にだけ、Critical より下のレベルのメッセージが端末のモニタに表示されます。
- **ステップ6** syslog ファイルへの syslog 情報の書き込みを有効化またはディセーブルにします。

Firepower-chassis /monitoring # {enable | disable} syslog file

**ステップ7** メッセージが記録されるファイルの名前を指定します。ファイル名は16文字まで入力できます。

Firepower-chassis /monitoring # set syslog file name filename

ステップ8 (任意)ファイルに保存するメッセージの最低レベルを選択します。ファイルの状態が有効の 場合、システムはそのレベル以上のメッセージを syslog ファイルに保存します。レベル オプ ションは緊急性の降順で一覧表示されます。デフォルトのレベルは Critical です。

Firepower-chassis /monitoring # set syslog file level {emergencies | alerts | critical | errors | warnings | notifications | information | debugging}

**ステップ9** (任意) 最新のメッセージで最も古いメッセージが上書きされる前の最大ファイルサイズ(バ イト単位)を指定します。有効な範囲は 4096 ~ 4194304 バイトです。

Firepower-chassis /monitoring # set syslog file size filesize

- ステップ10 最大3台の外部 syslog サーバへの syslog メッセージの送信を設定します。
  - a) 最大3台の外部 syslog サーバへの syslog メッセージの送信を有効化またはディセーブルに します。

Firepower-chassis /monitoring # {enable | disable} syslog remote-destination {server-1 | server-2 | server-3}

b) (任意)外部ログに保存するメッセージの最低レベルを選択します。リモート宛先が有効になっている場合、システムはそのレベル以上のメッセージを外部サーバに送信します。レベルオプションは緊急性の降順で一覧表示されます。デフォルトのレベルは Critical です。

Firepower-chassis /monitoring # set syslog remote-destination {server-1 | server-2 | server-3} level{emergencies | alerts | critical | errors | warnings | notifications | information | debugging}

c) 指定したリモート syslog サーバのホスト名または IP アドレスを指定します。ホスト名は 256 文字まで入力できます。

Firepower-chassis /monitoring # set syslog remote-destination {server-1 | server-2 | server-3} hostname hostname

d) (任意) 指定したリモート syslog サーバに送信される syslog メッセージに含まれるファシ リティ レベルを指定します。

Firepower-chassis /monitoring # set syslog remote-destination {server-1 | server-2 | server-3} facility {local0 | local1 | local2 | local3 | local4 | local5 | local6 | local7}

ステップ11 ローカル送信元を設定します。有効化またはディセーブルにするローカル送信元ごとに、次の コマンドを入力します。

Firepower-chassis /monitoring # {enable | disable} syslog source {audits | events | faults}

次のいずれかになります。

- audits: すべての監査ログイベントのロギングをイネーブルまたはディセーブルにしま す。
- events : すべてのシステム イベントのロギングをイネーブルまたはディセーブルにしま す。
- faults: すべてのシステム障害のロギングを有効化またはディセーブルにします。

**ステップ12** トランザクションをコミットします。

Firepower-chassis /monitoring # commit-buffer

#### 例

次の例は、ローカルファイルの syslog メッセージのストレージをイネーブルにし、ト ランザクションをコミットします。

```
Firepower-chassis# scope monitoring
Firepower-chassis /monitoring # disable syslog console
Firepower-chassis /monitoring* # disable syslog monitor
Firepower-chassis /monitoring* # enable syslog file
Firepower-chassis /monitoring* # set syslog file level notifications
Firepower-chassis /monitoring* # set syslog file size 4194304
Firepower-chassis /monitoring* # disable syslog remote-destination server-1
Firepower-chassis /monitoring* # disable syslog remote-destination server-2
Firepower-chassis /monitoring* # disable syslog remote-destination server-3
Firepower-chassis /monitoring* # commit-buffer
Firepower-chassis /monitoring #
```

# DNS サーバの設定

システムでホスト名の IP アドレスへの解決が必要な場合は、DNS サーバを指定する必要があ ります。たとえば、DNS サーバを設定していないと、Firepower シャーシで設定を行うときに、 www.cisco.com などの名前を使用できません。サーバの IP アドレスを使用する必要があり、 IPv4 または IPv6 アドレスのいずれかを使用できます。最大 4 台の DNS サーバを設定できま す。

(注) 複数の DNS サーバを設定する場合、システムによるサーバの検索順はランダムになります。 ローカル管理コマンドが DNS サーバの検索を必要とする場合、3 台の DNS サーバのみをラン ダムに検索します。

手順

ステップ1 システム モードに入ります。

Firepower-chassis # scope system

ステップ2 システム サービス モードを開始します。

Firepower-chassis /system # scope services

- ステップ3 DNS サーバを作成または削除するには、次の該当するコマンドを入力します。
  - 指定した IPv4 または IPv6 アドレスの DNS サーバを使用するようにシステムを設定する 場合:

Firepower-chassis /system/services # create dns {ip-addr | ip6-addr}

・指定した IPv4 または IPv6 アドレスの DNS サーバを削除する場合:

Firepower-chassis /system/services # delete dns {ip-addr | ip6-addr}

ステップ4 トランザクションをシステム設定にコミットします。

Firepower /system/services # commit-buffer

#### 例

次の例では、IPv4 アドレス 192.168.200.105 を持つ DNS サーバを設定し、トランザク ションをコミットします。

```
Firepower-chassis# scope system
Firepower-chassis /system # scope services
Firepower-chassis /system/services # create dns 192.168.200.105
Firepower-chassis /system/services* # commit-buffer
Firepower-chassis /system/services #
```

次の例では、IPv6アドレス2001:db8::22:F376:FF3B:AB3Fを持つDNSサーバを設定し、 トランザクションをコミットします。

```
Firepower-chassis# scope system
Firepower-chassis /system # scope services
Firepower-chassis /system/services # create dns 2001:db8::22:F376:FF3B:AB3F
Firepower-chassis /system/services* # commit-buffer
Firepower-chassis /system/services #
```

次の例では、IPアドレス192.168.200.105を持つDNSサーバを削除し、トランザクショ ンをコミットします。 Firepower-chassis# scope system Firepower-chassis /system # scope services Firepower-chassis /system/services # delete dns 192.168.200.105 Firepower-chassis /system/services\* # commit-buffer Firepower-chassis /system/services #

# **FIPS** モードの有効化

Firepower 4100/9300 シャーシで FIPS モードを有効にするには、次の手順を実行します。

手順

ステップ1 FXOS CLIから、セキュリティモードを開始します。

scope system scope security

ステップ2 FIPS モードを有効にします。

enable fips-mode

**ステップ3** 設定をコミットします。

#### commit-buffer

ステップ4 システムを再起動します。

connect local-mgmt

reboot

#### 次のタスク

FXOS リリース 2.0.1 より以前は、デバイスの最初の設定時に作成した SSH ホスト キーが 1024 ビットにハード コードされていました。FIPS およびコモン クライテリア認定要件に準拠する には、この古いホスト キーを破棄し、SSH ホスト キーの生成 で詳細を説明する手順を使用し て新しいホストキーを生成する必要があります。これらの追加手順を実行しないと、FIPS モー ドを有効にしてデバイスをリブートした後に、SSHを使用してスーパバイザに接続できなくな ります。FXOS 2.0.1 以降を使用して初期設定を行った場合は、新しいホスト キーを生成する 必要はありません。

# コモン クライテリア モードの有効化

Firepower 4100/9300 シャーシ上でコモン クライテリア モードを有効にするには、次の手順を 実行します。

手順

ステップ1 FXOS CLI から、セキュリティ モードを開始します。

scope system

scope security

ステップ2 コモン クライテリア モードを有効化します。

enable cc-mode

ステップ3 設定をコミットします。

#### commit-buffer

ステップ4 システムを再起動します。

connect local-mgmt

reboot

#### 次のタスク

FXOS リリース 2.0.1 より以前は、デバイスの最初の設定時に作成した SSH ホスト キーが 1024 ビットにハード コードされていました。FIPS およびコモン クライテリア認定要件に準拠する には、この古いホスト キーを破棄し、SSH ホスト キーの生成 で詳細を説明する手順を使用し て新しいホスト キーを生成する必要があります。これらの追加手順を実行しないと、コモン クライテリア モードを有効にしてデバイスをリブートした後に、SSH を使用してスーパバイ ザに接続できなくなります。FXOS 2.0.1 以降を使用して初期設定を行った場合は、新しいホス ト キーを生成する必要はありません。

# **IP** アクセス リストの設定

デフォルトでは、Firepower 4100/9300 シャーシはローカル Web サーバへのすべてのアクセス を拒否します。IP アクセス リストを、各 IP ブロックの許可されるサービスのリストを使用し て設定する必要があります。

IP アクセス リストは、次のプロトコルをサポートします。

• HTTPS

- SNMP
- SSH

IP アドレス (v4 または v6) の各ブロックで、最大 25 個の異なるサブネットを各サービスに対して設定できます。サブネットを 0、プレフィックスを 0 と指定すると、サービスに無制限にアクセスできるようになります。

#### 手順

ステップ1 FXOS CLI から、サービス モードを開始します。

scope system

#### scope services

**ステップ2** アクセスできるようにするサービスの IP ブロックを作成します。

IPv4 の場合

create ip-block *ip prefix* [0-32] [http | snmp | ssh]

IPv6 の場合

create ipv6-block *ip prefix* [0-28] [http | snmp | ssh]

#### 例

#### IPv4 :

```
Firepower-chassis # scope system
Firepower-chassis /system # scope services
Firepower-chassis /system/services # create ip-block 10.1.1.1 24 https
Firepower-chassis /system/services/ip-block* # com
Firepower-chassis /system/services/ip-block # up
Firepower-chassis /system/services # create ip-block 11.1.1.1 24 ssh
Firepower-chassis /system/services/ip-block* # com
Firepower-chassis /system/services/ip-block # up
Firepower-chassis /system/services # create ip-block 12.1.1.1 24 snmp
Firepower-chassis /system/services/ip-block* # com
Firepower-chassis /system/services/ip-block # up
Firepower-chassis /system/services # sh ip-block
Permitted IP Block:
   IP Address
                  Prefix Length Protocol
    ----- -----
   10.1.1.1
                  24
                                Https
   11.1.1.1
                  24
                                Ssh
                  24
   12.1.1.1
                                Snmp
```

#### IPv6 :

```
Firepower-chassis /system/services # create ipv6-block 2014::10:76:78:107 64 ssh
Firepower-chassis /system/services/ipv6-block* # com
Firepower-chassis /system/services # create ipv6-block 2014::10:76:78:107 64 snmp
Firepower-chassis /system/services/ipv6-block* # com
```

Firepower-chassis /system/services/ipv6-block # up Firepower-chassis /system/services # create ipv6-block 2014::10:76:78:107 64 https Firepower-chassis /system/services/ipv6-block\* # com Firepower-chassis /system/services/ipv6-block # up Firepower-chassis /system/services # sh ipv6-block Permitted IPv6 Block: IPv6 Address Prefix Length Protocol ----- -----20 20

| 2014::10:76:78:107 | 64 | Https |
|--------------------|----|-------|
| 2014::10:76:78:107 | 64 | Snmp  |
| 2014::10:76:78:107 | 64 | Ssh   |

IP アクセス リストの設定

I